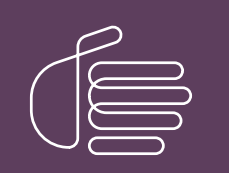

**PureConnect**®

### 2020 R3

Generated:

22-September-2021

Content last updated:

01-September-2021

See Change Log for summary of changes.

# **GENESYS**

# **CX Insights**

## Installation and Configuration Guide

### Abstract

This document contains installation and configuration information for Pureconnect CX Insights, which provides real-time analytics dashboards.

For the latest version of this document, see the PureConnect Documentation Library at: http://help.genesys.com/pureconnect.

For copyright and trademark information, see https://help.genesys.com/pureconnect/desktop/copyright\_and\_trademark\_information.htm.

## **Table of Contents**

| Table of Contents                                                     | 2        |
|-----------------------------------------------------------------------|----------|
| What's New for CX Insights administrators?                            | 3        |
| CX Insights overview                                                  | 4        |
| CX Insights architecture                                              | 5        |
| CX Insights deployment model                                          | 5        |
| CX Insights server                                                    | 5        |
| CX Insights prerequisites                                             | 6        |
| CX Insights requirements                                              | 6        |
| CX Insights server requirements                                       | 6        |
| CX Insights licensing                                                 | 6        |
| Analytics access licenses                                             | 6        |
| Analytics feature license                                             | 7        |
| CX Insights server installation                                       | 8        |
| CX Insights server installation                                       | 8        |
| Prerequisite                                                          | 8        |
| Install CX Insights server                                            | 8        |
| Install SSL certificate on CIC server                                 | 12       |
| Upgrade containers                                                    | 15       |
| Roll back containers                                                  | 15       |
| Deleting deployment                                                   | 15       |
| CX Insights monitoring and alerting                                   | 15       |
| Install Prometneus                                                    | 15       |
| Ports opened on CX insights server                                    | 18       |
|                                                                       | 19       |
| CX Insights server configuration                                      | 19       |
| Allocate Analytics licenses                                           | 19       |
| Configure CX insignts server in interaction Administrator             | 20       |
| Recention Securitys                                                   | 21       |
| Configure Automistration Access for CX Insights                       | 22       |
| Switchover Configuration                                              | 25       |
| Test the CV inside installation                                       | 20       |
| Peokup and restors configuration of CV incights date                  | 20       |
| Dackup and restore comparation of CA insights data                    | 20       |
| Dackup CA Insights backup through Apsible                             | 20<br>20 |
| Configure CX Insights backup through Arisible                         | 20       |
| Instant backup                                                        | 20       |
| Restore CX Insights data                                              | 29       |
| Configure CX Insights data restore through Ansible                    | 29       |
| Configure CX Insights data restore through script                     | 29       |
| Backup log files                                                      | 30       |
| Troubleshooting CX Insights for Installation and Configuration Issues | 31       |
| Appendix                                                              | 33       |
| MicroStrategy Server License Update Process                           | 33       |
| License Ordering Process                                              | 33       |
| License Request Checklist                                             | 33       |
| Process of Updating new License Key                                   | 33       |
| License Update Verification                                           | 35       |
| Change Log                                                            | 36       |
|                                                                       |          |

# What's New for CX Insights administrators?

For more information about the changes and enhancements in CX Insights for administrators, see the following:

### 2020 R3

PureConnect 2020 R3 introduced the following changes and enhancements in CX Insights for administrators.

#### **Browser compatibility**

The CX Insights web application is now compatible with different browsers such as Google Chrome, Internet Explorer, Mozilla Firefox, Safari for Mac, and Microsoft Edge.

#### Support for Multiple languages

CX Insights is now localized to support multiple languages. Currently, the language packs supported are French, German, Japanese, Portuguese (Brazilian), Spanish, Chinese (Simplified), Dutch and Polish.

For more information about selecting a specific language pack for your organization, see <u>CX Insights server installation procedure</u>.

#### Switchover configuration

The CX Insights server supports switchover configuration. However, currently an administrator must manually configure the fallback server's IP when the primary server fails.

For more information, see <u>Switchover configuration</u>.

### Ports

As part of CX Insights server installation, several ports are now opened. For more information, see <u>Ports opened on CX Insights</u> <u>server</u>.

#### **Designer license**

A new analytics license 'Designer' has been introduced. A user with Designer license has extra permissions, for example, create and edit dashboards.

#### **Backup and Restore**

CX Insights data can now be backed up regularly on a remote computer. When there is a system failure or hardware replacement, the backed-up data can be restored safely. For more information, see <u>Backup and restore configuration</u>.

# **CX Insights overview**

CX Insights is a web-based application that allows you to display interactive dashboards to view and analyze real-time agent status and workgroup activity. Agent dashboard visualizations help you monitor agent status and agent interaction details in real time. Workgroup dashboard visualizations give supervisors a quick view of available agents and their current states. Each agent or supervisors requires an assigned Analytics Core User license to log in, and they also must have access permission to use the dashboards. In addition, you can configure a user with an Analytics Designer license who can create and modify the dashboards for agents and supervisors.

CX Insights is built on the MicroStrategy Business Intelligence (BI) platform that runs best in a Linux environment. It is deployed as Kubernetes through an Ansible playbook. The current support is only for SQL and not Oracle database. CX Insights can be accessed from Google Chrome, Mozilla Firefox, Internet Explorer, and Safari.

# **CX Insights architecture**

### CX Insights deployment model

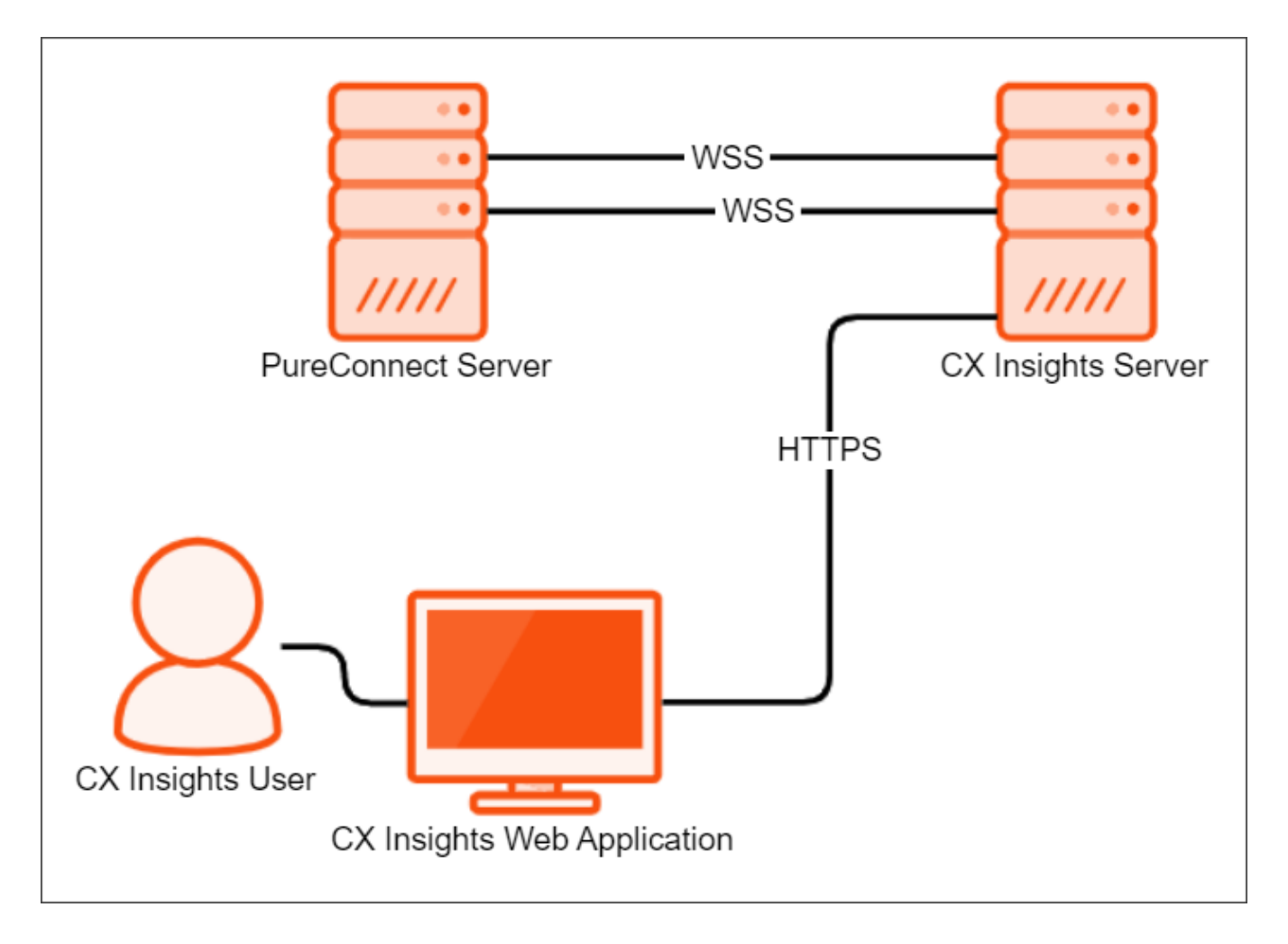

### **CX Insights server**

The CX Insights server is a Linux server that uses Kubernetes to run the containerized version of the MicroStrategy BI platform, and integration containers used for interfacing with PureConnect. The primary driver of the following resource requirements is the MicroStrategy BI platform. It uses in-memory cubes to model incoming real-time statistics for use by visualizations in dashboards.

# **CX Insights prerequisites**

### **CX Insights requirements**

### **CX** Insights server requirements

You need Internet Connectivity while installing CX Insights, to download few packages and modules. After Installation is complete, Internet connectivity is not required.

As part of installation, CX Insights need to download required packages and modules for Ansible and Kubernetes.

### Hardware

Genesys has tested the following machine specifications to verify a deployment consisting of 1000 PureConnect users taking interactions across an average of 10 workgroups each. Larger deployments may require more CPU and RAM to retain performance for the increased incoming traffic from the PureConnect Server.

| Component      | Requirement                                                   |
|----------------|---------------------------------------------------------------|
| Platform       | Virtual machine or physical server                            |
| CPU            | <ul><li>8 cores</li><li>AMD-V or VT-X VM-extensions</li></ul> |
| RAM            | 32 GB                                                         |
| Storage space  | 512 GB                                                        |
| Swap partition | 32 GB                                                         |

### Software

### Important!

During installation of CentOS, you must include Virtualization Host to minimize the amount of additional configuration required to get Kubernetes running.

If Docker is already installed, ensure that you uninstall it.

| Component           | Requirement                                                        |
|---------------------|--------------------------------------------------------------------|
| Operating system    | CentOS 7                                                           |
| Software components | Virtualization Host:<br>• KVM<br>• QEMU<br>• QEMU+KVM<br>• Libvirt |

### **Related Topics:**

Install CX Insights server

### **CX Insights licensing**

CX Insights requires an Analytics access license for users, and an Analytics feature license.

To verify if you have the Access licenses, go to the **License Management** form in Interaction Administrator and under the **Licenses** tab, verify the availability of following licenses.

| I3_ACCESS_ANALYTICS_CORE Basic dashboard license to view dashboards.                   |
|----------------------------------------------------------------------------------------|
| I3_ACCESS_ANALYTICS_DESIGNER This license allows a user to create and modify dashboard |

| Title                            | Assignable Allowed | Assignable Configured | Concurrent Allowed | Concurrent Configured | Concurrent In Use | 1  |
|----------------------------------|--------------------|-----------------------|--------------------|-----------------------|-------------------|----|
| I3_ACCESS_ACD_MEDIA_1            | 20000              | 0                     | 20000              | 0                     | 0                 |    |
| I3_ACCESS_ACD_MEDIA_2            | 20000              | 0                     | 20000              | 0                     | 0                 |    |
| I3_ACCESS_ACD_MEDIA_3_PLUS       | 20000              | 49                    | 20000              | 0                     | 0                 |    |
| I3_ACCESS_ACD_SOCIAL_MEDIA       | 20000              | 49                    | 20000              | 0                     | 0                 |    |
| I3 ACCESS ACD WHATSAPP           | 20000              | 49                    | 20000              | 0                     | 0                 |    |
| I3_ACCESS_ANALYTICS_CORE         | 20000              | 6                     | 20000              | 0                     | 0                 |    |
| I3_ACCESS_ANALYTICS_DESIGNER     | 20000              | 1                     | 20000              | 0                     | 0                 |    |
| I3_ACCESS_ANALYZER               | 20000              | 49                    | 20000              | 0                     | 0                 |    |
| I3_ACCESS_APPLICATION_PORT_ADDON | 100                | 0                     | 100                | 0                     | 0                 |    |
| I3_ACCESS_CLIENT                 | 20000              | 49                    | 20000              | 0                     | 0                 |    |
| 13_ACC33_CHENT                   | 2000               | CT CT                 | 20000              | 0                     | Refre             | es |

The License Management dialog displays the number of available licenses.

### Analytics feature license

To verify if you have the Analytics feature license, go to the **License Management** form in Interaction Administrator and under the **Features** tab, verify the availability of the I3\_FEATURE\_ANALYTICS license.

| License Management                                                                                                    | ? X   |
|----------------------------------------------------------------------------------------------------|-------|
| Licenses Features                                                                                                    |       |
| Name<br>I3_FEATURE_2_3_1_FP1<br>I3_FEATURE_2_4_FP0LIENT<br>I3_FEATURE_ADUANCED_CAMPAIGN_MANAGEMENT<br>I3_FEATURE_ADVANCED_SECURITY<br>I3_FEATURE_ADVENCED_SECURITY<br>I3_FEATURE_ALTERNATE_FIRMWARE_DISTRIBUTION | *     |
| 13 FEATURE ANALYTICS<br>13 FEATURE ANALYZER                                                                                                    |       |
| I3_FEATURE_ANALYZER_LANGUAGE_CA<br>I3_FEATURE_ANALYZER_LANGUAGE_DE                                                                                                    | ~     |
| Trial Dates: 2018-02-23 - 2018-08-23                                                                                                    | Close |

If a license is not present or you do not have enough licenses, contact your sales representative.

Related Topics:

Allocate Analytics licenses

# **CX Insights server installation**

### CX Insights server installation

The CX Insights server hosts the MicroStrategy BI platform, which is the back-end for providing real-time analytics and dashboards in the CX Insights web application. The following server setup and configuration instructions require a knowledgeable Linux administrator and familiarity with CentOS, Kubernetes, and Ansible.

### Prerequisite

- CIC version must be 2020 R3.
- If you are installing 2020 R3 Analytics 3.0 release, ensure that you delete the current instance of Kubernetes deployment and run a fresh installation. To delete the Kubernetes deployment, run the following command:

sudo ansible-playbook --vault-id cxinsights@prompt -i inventory.yml site\_delete.yml -K

- If you are configuring the backup directory, then you must have the following:
  - A share path (for example, NFS share) of the remote computer where you are configuring the backup.
  - User installing the CX Insights server must have write access to the share path on the remote computer.

### Install CX Insights server

1. Install Centos7 on either a physical or virtual server that meets the minimum requirements for the production environment

- 8+ vcpu
- 32 GB RAM
- 100+ GB for root directory is recommended, but a minimum of 50 GB is sufficient.
- 400+ GB for secondary directory is recommended, but a minimum of 100 GB is sufficient.

**Note:** Make sure that the swap partition is at least 32 GB when installing CentOS.

2. Download CX Insights Docker containers from the following website:

#### https://help.genesys.com/utilities-and-downloads.html

- 3. Extract the CX Insights artifacts archive that contains ansible\_install, cxinsights-playbook.tgz, pcon-mstr.zip, and cx-insights.tgz.
- 4. Run the shell script **ansible\_install.sh** to install the dependencies like Python, Ansible packages using the root user account and it also creates CX Insights user account to perform all the Ansible roles and tasks.

Notes:

- If the CentOS already has pip installed then ensure that pip is of version 8.1.2, which is compatible with Python 2.7.5 else all the installation will fail.
- Verify if Ansible is installed or not, by using the command **which ansible**. If it is installed, then the Ansible version appears. If not installed, then re-run the ansible\_install shell script.
- Verify if CX Insights account is created, by using the command cut -d: -f1 /etc/paswd and login to CX Insights account.
   su cxinsights
  - ou oxinorgino
- 5. Prerequisite for running Ansible-playbook
  - Extract the cxinsights-playbook-k3s.zip file to the CX Insights user home directory. After extraction, move the kube\_archive\_clean.py file to the /home/cxinsights directory.
  - Generate Ansible vault for CX Insights user password, as it is required by Ansible modules to install k3s, helm and tiller.
    - Ansible-vault encrypt\_string 'passwd' --name 'helm\_linux\_host\_passwd' --vault-id cxinsights@prompt, replace passwd with CX Insights user account password. It asks for the password for vault usage, enter the password and make a note of it, so that the user can enter the same password while running anisble-playbook command
    - Ansible-vault encrypt\_string 'passwd' --name 'tiller\_linux\_host\_passwd' --vault-id cxinsights@prompt, generate the password again only if you are planning to keep controller and CX Insights server separately, else add the above generated vault value in both helm\_linux\_host\_passwd and till\_linux\_host\_passwd in the group\_vars/all.yml file

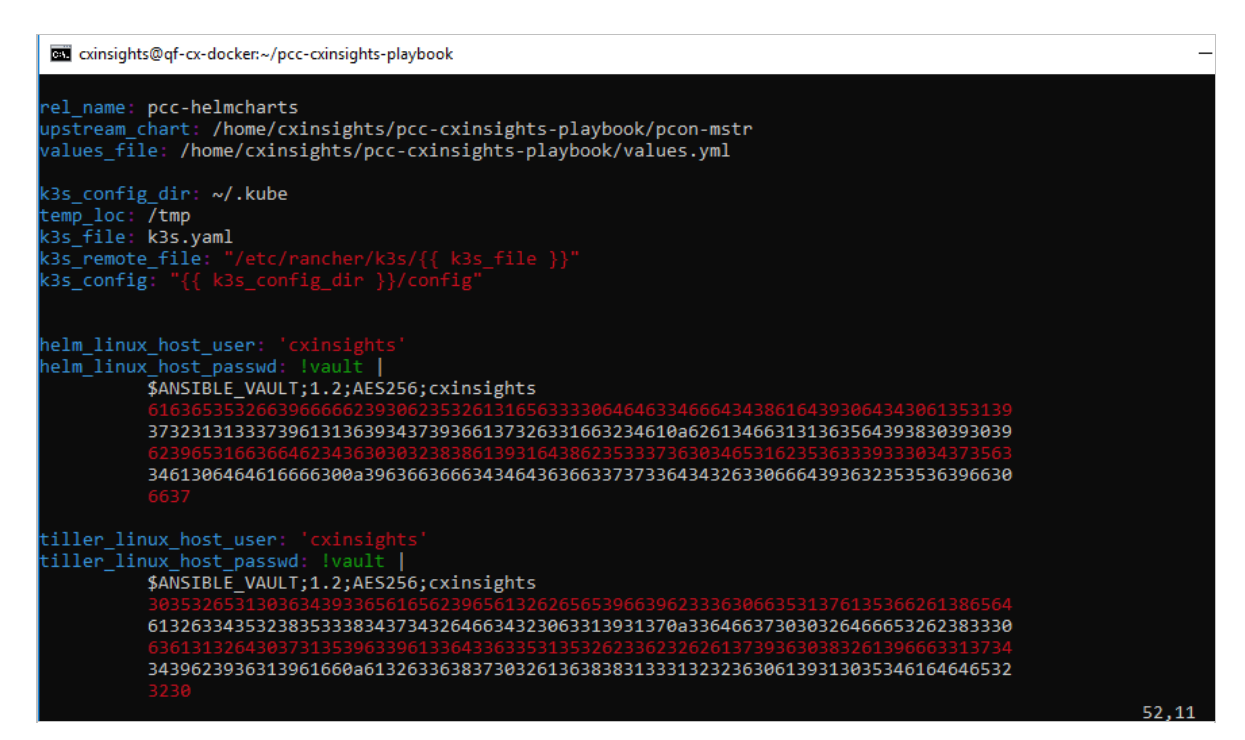

- Configure a backup directory and a cron job expression using the following parameters in the group\_vars/all.yml file to backup CX Insights data.
  - backup\_dir specify the backup directory path. Configuring backup\_dir is mandatory. For backup purposes, create the backup directory as a share path on a remote computer and mount the same on the local computer where you installed the CX Insights server. Example, /mnt/nfs/share/gcxibackup
  - cron\_schedule specify the cron expression that defines the backup frequency in which the backup activity runs. Configuring cron\_schedule is optional. If you do not define any expression, the backup activity runs at the default time every day, that is at 12.00 am. An example cron expression to run the backup activity every day at 7.00 am and 12.00 pm looks like: "0 7,12 \* \*\*". Note that Cron job is added for the root user only.

You can also restore the backed-up data at a future date when there is a system failure. For more information about restore, see <u>Backup and Restore</u> topic.

• Specify the Genesys CX Insights (gcxi) properties in the values.yml file by referring to the following table:

| Property name       | Description                                                                                                    |
|---------------------|----------------------------------------------------------------------------------------------------|
| cicServerName       | The IP address of the primary CIC server.                                                                                                    |
| cicBackUpServerName | The IP address of the secondary CIC server.                                                                                                    |
| cicDBName           | The (SQL Server) CIC database name, specified in Setup Assistant.                                                                                                    |
| cicDBHost           | The (SQL Server) CIC database server name, specified in Setup Assistant.                                                                                                    |
| cicDBLoginID        | Specify the CIC database user ID of a user to read historical data from the database. The user ID you specify here is same as the <b>IC Report Logs</b> user ID specified in Interaction Administrator. |
| cicDBLoginPwd       | Specify the encrypted password of CIC database user ID mentioned in cicDBLoginID. Encrypt password using <i>base64</i> encryption method only.                                                          |
|                     | Tip: You can use the following command to encrypt your password:                                                                                                    |
|                     | echo "testpassword"   base64                                                                                                    |

| langs (optional)                   | The localization language required for your organization. Configuring langs is optional.                                                                                                    |
|------------------------------------|----------------------------------------------------------------------------------------------------|
|                                    | The US English (en_US) is mandatory. You can also specify other supported languages of your choice along with en_US. Currently, the supported language pack values are: en-US,fr-FR,de-DE,ja-JP,pt-BR,es-ES,zh-CN,nl-NL,pl-PL                                                                                                    |
|                                    | For more details about the language pack configuration, see the sample below.                                                                                                    |
| certICSAML                         | Specify the certificate details required for SAML authentication. Copy the contents of the certificate details from the ICSecureTokenServerCertificate.cer file in the CIC Server IC-Token Service folder (I3\IC\Certificates\ICSecureTokenServer\Default\ICSecureTokenServerCertificate.cer) and paste it here.                           |
| proxyEndpoint                      | Specify the Fully Qualified Domain Name (FQDN) of a proxy server if the CX Insights server is accessed through a proxy server. If a proxy server is not configured in your environment, then you must specify the FQDN of the CX Insights server.                                                                                          |
| secret                             | Secret used for web socket authentication between the Analytics bridge and the microservices (mstrdataadapterserver and mstrtconnector). Ensure that the secret given here and the secret given in <b>Interaction Administrator &gt; System Configuration &gt; Analytics &gt; Configuration</b> are same.                                  |
| Global variables                   |                                                                                                    |
| tz                                 | Specify the time zone of the region where gcxi server is installed.                                                                                                    |
| hosts                              | The Linux host name of the CX Insights server. Note that the host name you specify here must be a FQDN.                                                                                                    |
| maxPoolSize<br>(optional)          | The maximum number of concurrent web sessions allowed. This is an optional parameter and the default value is set as <b>200</b> .                                                                                                    |
| tls (ingress)                      | If you do not want to enable TLS secured communication for ingress, keep the square brackets as given in the <b>values.vml</b> file, that is, [].                                                                                                    |
| •                                  | If you want to enable TLS secured communication for ingress, remove the square brackets and specify the host name (ingress endpoint) and its secret.                                                                                                    |
|                                    | <b>Note</b> : If you enable TLS, you must install an SSL certificate by following the <u>Install SSL certificate on</u><br><u>CIC server</u> procedure.                                                                                                    |
| secret name (ingress)              | Specify the Kubernetes cluster secret. We recommend that you keep the secret name value as given in the <b>values.yml</b> file, that is, pcn-cxinsights-tls                                                                                                    |
| hosts (ingress)                    | Specify the FQDN of ingress host. Typically, this is the FQDN of the CX Insights server that you configure in the <b>hosts</b> setting.                                                                                                    |
| tls<br>(prometheusIngress)         | If you do not want to enable TLS secured communication for Prometheus ingress, keep the square brackets as given in the <b>values.yml</b> file, that is, [].<br>If you want to enable TLS secured communication for Prometheus ingress, remove the square brackets and specify the host name (Prometheus ingress endpoint) and its secret. |
|                                    | <b>Note</b> : If you enable TLS, you must install an SSL certificate by following the <u>Install SSL certificate on</u><br><u>CIC server</u> procedure.                                                                                                    |
| secret name<br>(prometheusIngress) | Specify the Kubernetes cluster secret. We recommend that you keep the secret name value as given in the <b>values.yml</b> file, that is, pcn-cxinsights-tls                                                                                                    |
| hosts<br>(prometheusIngress)       | Specify the FQDN of Prometheus ingress host. Typically, this is the FQDN of the CX Insights server that you configure in the <b>hosts</b> setting.                                                                                                    |

### Sample values.yml file configuration:

```
gcxi:
    gcxiproperties:
        cicDBName: I3_IC_MERCURY
        cicDBHost: qf-analyticstest.com
        cicServerName: 182.26.13.72
        cicBackUpServerName: 182.26.13.72
        cicDBLoginID: "IC_ReadOnly"
        cicDBLoginPwd: "aTM="
```

```
langs: en-US, fr-FR, de-DE, ja-JP, pt-BR, es-ES, zh-CN, nl-NL, pl-PL
      maxPoolSize: 250
      certICSAML:
      MIIDoTCCAomqAwIBAqIFQWCBqwkwDQYJKoZIhvcNAQEFBQAwRzEQMA4GA1UECqwH
      U2VydmVyczEVMBMGA1UECwwMU2VydmVyIEdyb3VwMRwwGqYDVQQDDBNPbHltcGlh
      LmRldjIwMDAuY29tMB4XDTIwMDMwNzIxNDQ0M1oXDTQwMDMwODIxNDQ0M1owRzEQ
      MA4GA1UECqwHU2VydmVyczEVMBMGA1UECwwMU2VydmVyIEdyb3VwMRwwGqYDVQQD
      DBNPbHltcGlhLmRldjIwMDAuY29tMIIBIjANBgkghkiG9w0BAQEFAAOCAQ8AMIIB
      CqKCAQEAs9WJ+2CqWRvQZs2SHc3kf/Ia+f0xW44SDqHxEMHKIqHx0rXwmuGbqTTt
proxyEndpoint:
      - pcn-rhel7-rh8.testCXI.com
secret: analytics
αlobal:
      tz: America/Indiana/Indianapolis
      hosts:
            - pcn-rhel7-rh8.testCXI.com
      ingress:
            tls:
                  - secretName: pcn-cxinsights-tls
      hosts:
            - pcn-rhel7-rh8.testCXI.com
      prometheusIngress:
           tls:
                  - secretName: pcn-cxinsights-tls
      hosts:
            - pcn-rhel7-rh8.testCXI.com
```

 Below is the inventory.yml file in the cxinsights-playbook-k3s directory, specify with appropriate values. For example: Assume Ansible and k3s are running on the same machine. If the controller is different from target machine, then helm\_linux\_host should be the controller host FQDN and tiller-linux-host should be the FQDN of the CX Insights server host.

```
helm_linux_host:
hosts:
xxx-xxxxx-xxxxx.com
vars:
ansible_user: '{{ user }}'
ansible_ssh_pass: '{{ passwd }}'
tiller_linux_host:
hosts:
xxx-xxxxx-xxxxx.com
vars:
ansible_user: '{{ user }}'
ansible_ssh_pass: '{{ passwd }}'
```

- If you are using a load balancer, configure the endpoint URL in the **load\_balancer\_endpoint** field in the **group\_vars/all.yml** file.
- If this is the fresh installation and you want to save the application data in secondary partition, keep the default value of data\_dir as given in the main.yml file. The default value of data\_dir is /home/cxinsights/kube\_data. If you are already using the primary partition, modify the data\_dir value in the main.yml file as shown below.

data dir: ''

**Note:** If this is the fresh installation of CX Insights, we recommend that you deploy the software in secondary partition, provided you have the disk space as recommended in <u>step 1</u>. Drive partitioning and using secondary drive to save CX Insights data is possible only for fresh installation. If CX Insights is already installed without partitioning the drive, you may not be able to use the secondary drive. In that case you must modify **data\_dir** as ' '.

6. Run the Ansible Playbook to start the services on the CX Insights server. For the first time, it will be slow as dependencies get installed.

```
sudo ansible-playbook --vault-id cxinsights@prompt -i inventory.yml site.yml -K
```

Note: Make sure you enter CX Insights password when BECOME password is asked

- Run the below mentioned commands to ensure that everything is up and running.
  - To see all the containers are up and running in all namespaces, use the command kubect1 get pods -A

 To see all the containers are up and running only in pcn-cxinsights-system namespace, use the command kubectl get pods --namespace=pcn-cxinsights-system

| 🛃 cxinsights@qf-cx-docker:~/cxinsights-playbook-k3s             |         |            |             |         |
|-----------------------------------------------------------------|---------|------------|-------------|---------|
| [cxinsights@qf-cx-docker cxinsights-playbook-k3s]\$ kubectl get | podsnam | espace=pcn | -cxinsights | -system |
| NAME                                                            | READY   | STATUS     | RESTARTS    | AGE     |
| pcn-cxinsights-helmcharts-gcxi-64dc7d94cf-149gc                 | 0/1     | Pending    |             | 22h     |
| pcn-cxinsights-helmcharts-gcxi-postgres-d6676fbc6-wqd86         | 1/1     | Running    |             | 22h     |
| pcn-cxinsights-helmcharts-mstrconnector-5b64f74bff-xtlpc        | 0/1     | Running    |             | 22h     |
| pcn-cxinsights-helmcharts-mstrdataadapterserver-5dc956d459dbzvp | 0/1     | Running    |             | 22h     |
| pcn-cxinsights-helmcharts-mstrdataadapteragent-6d99cd4df4-1xxh5 | 1/1     | Running    |             | 22h     |
| [cxinsights@qf-cx-docker cxinsights-playbook-k3s]\$             |         |            |             |         |
|                                                                 |         |            |             |         |

- To see all the services running in all namespaces, use the command kubectl get services -A
- To see all the services are running only in pcn-cxinsights-system namespace, use the commandkubectl get services --namespace=pcn-cxinsights-system

| 📽 cxinsights@qf-cx-docker:~/cxinsights-playbook-k3s             |           |                    |                |                    |     |
|-----------------------------------------------------------------|-----------|--------------------|----------------|--------------------|-----|
| [cxinsights@gf-cx-docker cxinsights-playbook-k3s]\$ kubectl get | services  | -namespace=pcn-cxi | nsights-system |                    |     |
| NAME                                                            | TYPE      | CLUSTER-IP         | EXTERNAL-IP    | PORT (S)           | AGE |
| pcn-cxinsights-helmcharts-pcon-mstr                             | ClusterIP | 192.168.194.246    | <none></none>  | 80/TCP             | 22h |
| pcn-cxinsights-helmcharts-mstrdataadapterserver-agentgateway    | ClusterIP | 192.168.166.236    | <none></none>  | 8079/TCP           | 22h |
| pcn-cxinsights-helmcharts-mstrdataadapterserver                 | ClusterIP | 192.168.206.232    | <none></none>  | 8078/TCP,9090/TCP  |     |
| pcn-cxinsights-helmcharts-mstrdataadapteragent                  | ClusterIP | 192.168.231.167    | <none></none>  | 9090/TCP           |     |
| pcn-cxinsights-helmcharts-gcxi                                  | ClusterIP | 192.168.183.216    | <none></none>  | 34952/TCP,8080/TCP |     |
| pcn-cxinsights-helmcharts-mstrconnector                         | ClusterIP | 192.168.142.47     | <none></none>  | 8077/TCP,9090/TCP  |     |
| gcxi-postgres                                                   | ClusterIP | 192.168.137.210    | <none></none>  | 5432/TCP,9090/TCP  |     |
| [cxinsights@qf-cx-docker cxinsights-playbook-k3s]\$             |           |                    |                |                    |     |

- To see all the persistent volumes in all namespaces, use the command kubectl get pvc -A
- To see all the persistent volumes only in pcn-cxinsights-system namespace, use the command kubectl get pvc -- namespace=pcn-cxinsights-system

| de cxinsights@pcn | -cent7-k3s01: | n,                                        |             |              |              |     |
|-------------------|---------------|-------------------------------------------|-------------|--------------|--------------|-----|
| [cxinsights0p     | ocn-cent7-    | -k3s01 ~]\$ kubectl get pvcnamespace=pcn- | cxinsights- | system       |              |     |
| NAME              | STATUS        | VOLUME                                    | CAPACITY    | ACCESS MODES | STORAGECLASS | AGE |
| gcxi-log          | Bound         | pvc-b6d9f121-77dc-4d10-93e9-a932f0e14bcf  | 2Gi         | RWO          | local-path   | 13d |
| gcxi-data         | Bound         | pvc-30e7b3ed-8b56-476c-881d-7b1c3a0da536  | 8Gi         | RWO          | local-path   | 13d |
| gcxi-shared       | Bound         | pvc-09b8c38a-2283-458e-894a-63faf2c502aa  | 1Gi         | RWO          | local-path   | 13d |
| gcxi-volume       | Bound         | pvc-e0fefb0d-4624-4ce4-bce7-2bceff7ec0b6  | 2Gi         | RWO          | local-path   | 13d |
| cube              | Bound         | pvc-67f2cbcd-abb6-4da1-8053-3b7605cac2f3  | 1Gi         | RWO          | local-path   | 13d |
| [cxinsights@r     | cn-cent7-     | -k3s01 ~1\$                               |             |              |              |     |

#### Note:

If any of the above mentioned commands fail to show the list, then run helm delete -purge pcn-cxinsights-helmcharts --tiller-namespace pcn-tiller-system command to delete the deployment and then run the ansible-playbook again.

#### **Related Topics:**

Install SSL certificate on CIC server Ports exposed on CX Insights server Configure CX Insights in Interaction Administrator Switchover Configuration Backup and restore configuration Troubleshooting Upgrade containers

### Install SSL certificate on CIC server

The communication between the CIC server and Kubernetes is secured over the TLS protocol. This requires an installation of a valid SSL certificate signed by a third party or a self-signed SSL certificate which is auto generated in the file name tls.crt in the /root directory of the CX Insights server.

Note: If you enable TLS in values.yml file for ingress or Prometheus ingress, you must install a valid SSL certificate.

To install the SSL certificate,

- 1. Copy the SSL certificate from the CX Insights server to a desired location on the CIC server.
- 2. Right-click on the SSL certificate (tls.crt) from the CIC server and click Install Certificate.
- 3. On the Certificate Import Wizard, in the Store Location section, select Local Machine, and click Next.
- 4. Select Place all certificates in the following store option.
- 5. Click Browse. On the Select Certificate Store pop-up, select Trusted Root Certification Authorities as the certificate store and click Ok.

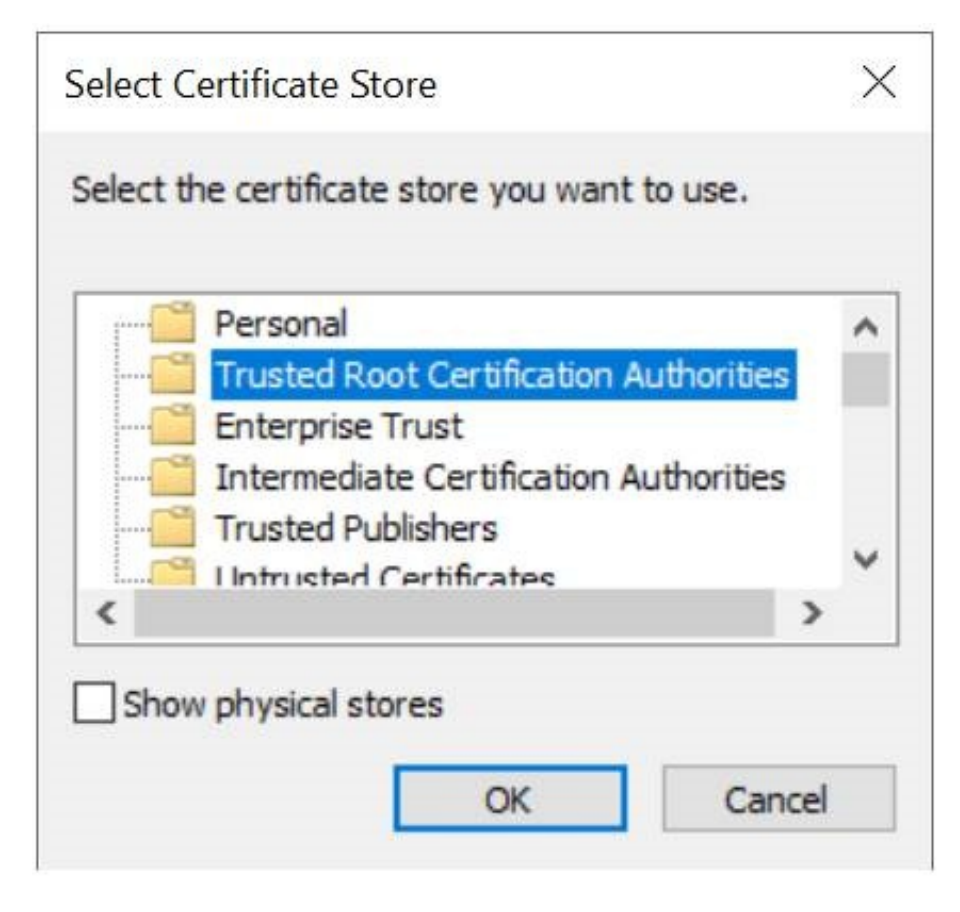

6. On the Certificate Import Wizard, verify the Certificate store selection and click Next.

### ← 🖉 Certificate Import Wizard

#### **Certificate Store**

Certificate stores are system areas where certificates are kept.

Windows can automatically select a certificate store, or you can specify a location for the certificate.

O Automatically select the certificate store based on the type of certificate

Place all certificates in the following store

Certificate store:

Trusted Root Certification Authorities

Browse...

| Next Cancel | Next |
|-------------|------|
|             |      |

- 7. Click Finish. A dialog showing the message "The import was successful." appears if the certification installation is correct.
- 8. Click Ok.

Related Topics: Install CX Insights server Ports exposed on CX Insights server Configure CX Insights in Interaction Administrator Switchover Configuration

### **Upgrade containers**

You can upgrade the CX Insights' containers whenever there is a new Analytics release with new features and critical updates.

To upgrade containers,

1. In the values.yml file, update proper tag name for containers that need upgrade, see example below. If you want to upgrade only one container, then add tag for the corresponding container and you can omit rest of the properties.

```
gcxi:
  image:
   tag: 2.0
    tagcontrol: 2.0
gcxi-postgres:
 image:
   tag: 2.0
mstrconnector:
image
  tag: 2.0
mstrdataadapteragent:
 image:
   tag: 2.0
mstrdataadapterserver:
 image:
   tag: 2.0
```

2. Run the following command in the path /home/cxinsights/cxinsights-playbook-k3s/

sudo ansible-playbook -i inventory.yml site upgrade.yml -K

### **Roll back containers**

To roll back containers, get the list of versions installed by running the following command

helm history pcc-helmcharts --tiller-namespace pcn-tiller-system

Sample output shown in the following screenshot

| [cxinsights@qf-o | x-docker | pcc-cxinsights-playbook | <]\$ helm history | pcc-helmcharts  | tiller-namespace pcn-tiller-system |
|------------------|----------|-------------------------|-------------------|-----------------|------------------------------------|
| REVISION         | UPDATED  |                         | STATUS            | CHART           | DESCRIPTION                        |
| 1                | Fri Mar  | 6 06:57:32 2020         | SUPERSEDED        | pcon-mstr-0.1.0 | Install complete                   |
| 2                | Fri Mar  | 6 07:18:08 2020         | SUPERSEDED        | pcon-mstr-0.1.0 | Upgrade complete                   |
| 3                | Fri Mar  | 6 07:32:30 2020         | DEPLOYED          | pcon-mstr-0.1.0 | Rollback to 1                      |

Replace the version number that needs to be rolled back in **roles/helm-chart-rollback/vars/main.yml** file and run the following command:

sudo ansible-playbook --vault-id cxinsights@prompt -i inventory.yml site rollback.yml -K

### **Deleting deployment**

Use the following command to delete the entire deployment such as pods, services, ingress endpoints, and persistent volumes.

sudo ansible-playbook --vault-id cxinsights@prompt -i inventory.yml site\_delete.yml -K

Running the above command is equivalent to helm delete command.

**Related Topics:** 

Install CX Insights server

### CX Insights monitoring and alerting

### Install Prometheus

1. Download Prometheus from <a href="https://prometheus.io/download/">https://prometheus.io/download/</a> and extract the files from the folder.

- 2. Copy alerts.yml inside Prometheus folder and update promethesus.yml rule\_files property with alerts.yml.
- Change Prometheus.yml with the below mentioned content and replace <SERVER> with Linux host (Where all the containers are up and running). In rules\_files section alerts.yml file reference is provided which contains all the alert scenarios. Scrape\_interval is the interval in which data is pulled from all services and evaluation\_interval is the internal all rules are evaluated.

```
# my global config
qlobal:
scrape interval: 15s # Set the scrape interval to every 15 seconds. Default is every 1
minute.
evaluation interval: 15s # Evaluate rules every 15 seconds. The default is every 1 minute.
# scrape timeout is set to the global default (10s).
# Alertmanager configuration
alerting:
alertmanagers:
- static configs:
- targets:
# - alertmanager:9093
# Load rules once and periodically evaluate them according to the global
'evaluation interval'.
rule files:
- alerts.yml
# - "first rules.yml"
# - "second rules.yml"
# A scrape configuration containing exactly one endpoint to scrape:
# Here it's Prometheus itself.
scrape configs:
# The job name is added as a label `job=<job name>` to any timeseries scraped from this
config.
- job name: 'DataAdapterServer'
metrics path: /DataAdapterServerMetrics
static configs:
- targets: ['<SERVER>']
- job name: 'Connector'
metrics path: /ConnectorMetrics
static configs:
- targets: ['<SERVER>']
- job_name: 'Postgress'
metrics path: /PostgresMetrics
static configs:
- targets: ['<SERVER>']
- job name: 'DataAdapterAgent'
metrics_path: /DataAdapterAgentMetrics
static configs:
- targets: ['<SERVER>']
- job name: 'GCXI'
static configs:
- targets: ['<SERVER>']
relabel configs:
- source labels:
- metrics_path
action: replace
target_label: __metrics_path_
replacement: /mstr-integrationapi/GcxiMetrics
}
```

- After running Prometheus executable, ensure <u>http://localhost:9090/rules</u> is accessible and all rules are defined properly. Warning and critical alerts are configured, warning is of less priority, if there are any critical alerts raised, then file a ticket with proper logs.
- 5. The <u>http://localhost:9090/targets</u> shows container state.

| Promothour Alarte Granh Statue * Haln                                  |       |                                                                     |             |                    |       |
|------------------------------------------------------------------------|-------|---------------------------------------------------------------------|-------------|--------------------|-------|
| Frometheus Alerts Graph Status - Help                                  |       |                                                                     |             |                    |       |
| All Unhealthy                                                          |       |                                                                     |             |                    |       |
| Connector (1/1 up) show less                                           |       |                                                                     |             |                    |       |
| Endpoint                                                               | State | Labels                                                              | Last Scrape | Scrape             | Error |
| http://pcn-cent7-k3s04.ininlab.com:80/ConnectorMetrics                 | UP    | instance="pcn-cent7-k3s04.ininlab.com:80" job="Connector"           | 11.988s ago | 661.6ms            |       |
| DataAdapterAgent (1/1 up) show less                                    |       |                                                                     |             |                    |       |
| Endpoint                                                               | State | Labels                                                              | Last Scrape | Scrape<br>Duration | Error |
| http://pcn-cent7-k3s04.ininlab.com:80/DataAdapterAgentMe trics         | UP    | instance="pcn-cent7-k3s04.ininlab.com:80" [job="DataAdapterAgent"]  | 8.275s ago  | 3.639s             |       |
| DataAdapterServer (1/1 up) showless                                    |       |                                                                     |             |                    |       |
| Endpoint                                                               | State | Labels                                                              | Last Scrape | Scrape<br>Duration | Error |
| http://pcn-cent7-k3s04.ininlab.com:80/DataAdapterServerMe trics        | UP    | instance="pcn-cent7-k3s04.ininlab.com:80" [job="DataAdapterServer"] | 5.304s ago  | 658.4ms            |       |
| GCXI (1/1 up) show less                                                |       |                                                                     |             |                    |       |
| Endpoint                                                               | State | Labels                                                              | Last Scrape | Scrape<br>Duration | Error |
| http://pcn-cent7-k3s04.ininlab.com:80/mstr-integrationapi/G cxiMetrics | UP    | instance="pcn-cent7-k3s04.ininlab.com:80" [job="GCXI"               | 1.803s ago  | 328.8ms            |       |
| Postgress (1/1 up) show less                                           |       |                                                                     |             |                    |       |
| Endpoint                                                               | State | Labels                                                              | Last Scrape | Scrape<br>Duration | Error |
| http://pcn-cent7-k3s04.ininlab.com:80/PostgresMetrics                  | UP    | instance="pcn-cent7-k3s04.ininlab.com:80" job="Postgress"           | 1.357s ago  | 340.1ms            |       |

- 6. Alerts information can be seen in http://localhost:9090/alerts
- 7. To receive an e-mail notifications/pagerduty configure alertmanager. More details about alert manger is found in <a href="https://prometheus.io/docs/alerting/alertmanager/">https://prometheus.io/docs/alerting/alertmanager/</a> and download is available in the <a href="https://prometheus.io/download/">https://prometheus.io/download/</a>.
- 8. After downloading configure prometheus.yml with alert manager in the # Alertmanager configuration

```
alerting:
alertmanagers:
- static_configs:
- targets:
- alertmanager:9093
```

9. To receive email notifications from alert manager, configure alertmanager.yml as shown below with details.

```
route:
  group_by: ['alertname']
  group_wait: 30s
  group_interval: 10s
  repeat_interval: 20s
  receiver: 'email-me'
receivers:
  - name: 'email-me'
email_configs:
  - to: xxxxx@gmail.com
  from: xxxxx@gmail.com
  smarthost: smtp.gmail.com:587
  auth_username: "xxxxxx@gmail.com"
  auth_password: "xxxxxx"
```

### Ports opened on CX Insights server

At the end of installation, the following ports are opened on the CX Insights server.

|             | <b>—</b> • • •                        |
|-------------|---------------------------------------|
| Port Number | Description                           |
| 80          | Web server default port               |
| 8080        | Tomcat server port                    |
| 443         | Https connection port                 |
| 6443        | Secured port for tiller communication |
| 5432        | PostgreSQL port                       |
| 34952       | Intelligence server port              |
| 8077        | Mstr connector port                   |
| 8078        | Mstr data adapter server port         |
| 8079        | Mstr agent server port                |
| 9090        | Prometheus port                       |

**Related Topics:** 

Install CX Insights server

# **CX Insights server configuration**

### CX Insights server configuration

To configure the CX Insights server settings in Interaction Administrator, complete the following steps.

### **Allocate Analytics licenses**

You can allocate a CX Insights Analytics License for each user in Interaction Administrator on the Licensing tab.

| MWI Client Configuration                                                                                                    | Phonetic       | c Spellings                                                                                                    | Options                                                                                                    | Security                                                                                                    | Cu      | stom Attributes                 |     | History |
|----------------------------------------------------------------------------------------------------|----------------|----------------------------------------------------------------------------------------------------|----------------------------------------------------------------------------------------------------|----------------------------------------------------------------------------------------------------|---------|---------------------------------|-----|---------|
| onfiguration Licensing Perso                                                                                                    | onal Info      | Workgroups                                                                                                    | Roles                                                                                                    | Genesys Clo                                                                                                    | bud     | Password Polic                  | ies | ACD     |
| License allocation method:<br>Assignable<br>Concurrent<br>Client Access License<br>ACD Access License<br>Media 1<br>Media 2<br>Media 3 Plus<br>Interaction Types<br>ACD Social Media<br>ACD WhatsApp                                 | বারোরোরোরোরে 💌 | dditional Licens<br>Interaction A<br>Interaction C<br>Interaction C<br>Interaction C<br>Interaction C<br>Interaction C<br>Interaction C<br>Interaction C<br>Interaction C<br>Interaction C<br>Interaction C<br>Interaction C | ses<br>Analyzer A<br>Client Mobi<br>Client Oper<br>Client Outlo<br>Data Extra<br>Dialer Add-<br>Seedback A<br>Optimizer A<br>Optimizer R<br>Optimizer S<br>Duality Mar                                                                                                    | ccess<br>e Edition<br>ator Add-On<br>ook Add-In<br>ctor<br>On<br>Access<br>access Real-tin<br>lient Access<br>eal-time Adhe<br>chedulable | ne Ad   | dherence<br>e Tracking          | ^   |         |
| <ul> <li>IPA License</li> <li>Direct Routed Work Items</li> <li>Group Routed Work Items</li> <li>Process Monitor</li> <li>Process Designer</li> <li>Analytics License</li> <li>Core</li> <li>Designer</li> <li>Enterprise</li> </ul> | <u> </u>       | Interaction R<br>Interaction R<br>Interaction R<br>Interaction S<br>Interaction S<br>Interaction S<br>Interaction S<br>Interaction S                                                                                         | Quality Mon<br>Recorder A<br>Recorder C<br>Recorder E<br>Recorder E<br>Recorder E<br>Recorder E<br>Recorder E<br>Recorder E<br>Recorder C<br>Recorder A<br>Recorder A<br>Recorder A<br>Recorder A<br>Recorder A<br>Recorder A<br>Recorder A<br>Recorder A<br>Recorder C<br>Recorder C | hitoring Agent<br>ccess<br>lient Access<br>xtreme Query<br>iPad Edition<br>Plug-In: Histor                                                | vill im | Paparting ><br>pact the license | ~   |         |
| Enable Licenses                                                                                                    |                | Usage co                                                                                                    | unt.                                                                                                    |                                                                                                    |         |                                 |     |         |

To assign an Analytics license to a user, select the Analytics License check box, and select one of the following licenses.

| CORE     | Basic dashboard license to view dashboards.                 |
|----------|-------------------------------------------------------------|
| DESIGNER | This license allows a user to create and modify dashboards. |

In addition, you must select the Enable Licenses check box to activate the Analytics license.

Related Topics: Install CX Insights server Configure CX Insights in Interaction Administrator Troubleshooting

### Configure CX Insights server in Interaction Administrator

Once the CX Insights server is up and running, the next step is to configure the PureConnect server to connect to it. 1. Apply the I3 FEATURE ANALYTICS license to the PureConnect server.

To apply the I3\_FEATURE\_ANALYTICS license, open Interaction Administrator and go to File > License Management >Features tab, select the license, and click Load License.

2. Open Interaction Administrator and open the Analytics Node under System Configuration.

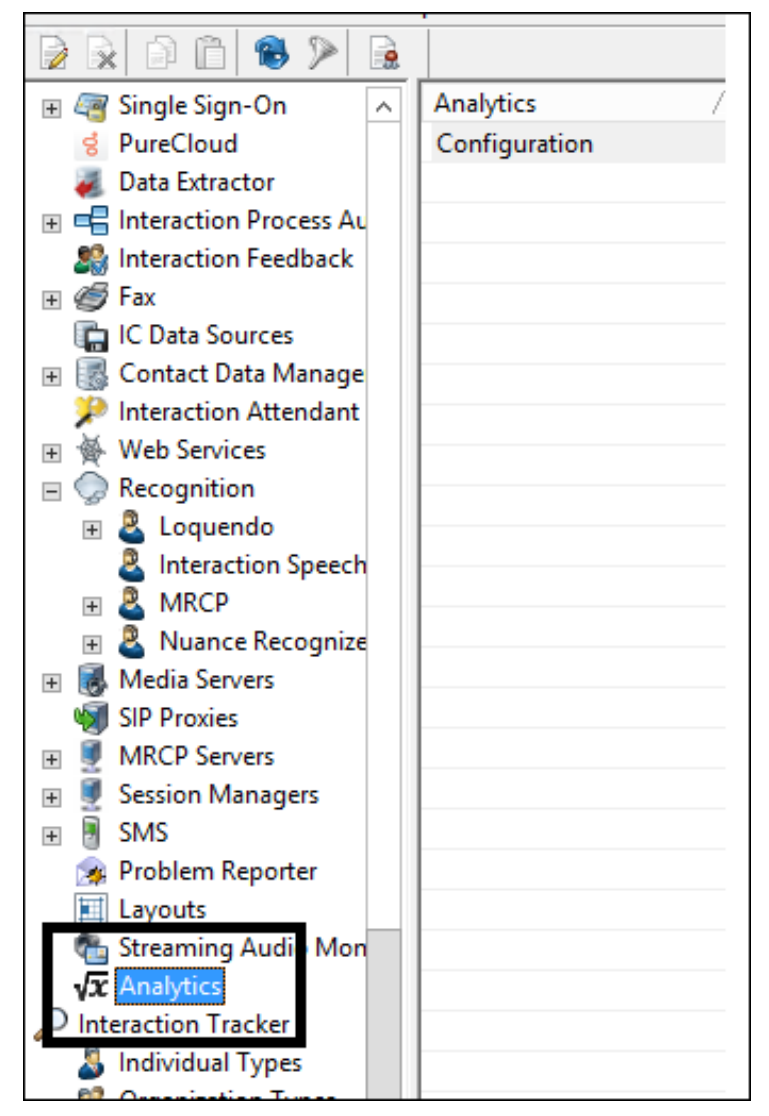

3. In the Analytics workspace, click Configuration. The Analytics Configuration dialog appears.

| Analytics Configuration   |                                                            | ?    | ×    |
|---------------------------|------------------------------------------------------------|------|------|
| Server Retention Settings |                                                            |      |      |
|                           |                                                            |      |      |
| Config URI:               | wss:// <cx-insights-fqdn>/connector</cx-insights-fqdn>     |      |      |
|                           |                                                            |      | _    |
| Data URI:                 | wss:// <cx-insights-fqdn>/dataadapterse</cx-insights-fqdn> | rver |      |
| Web Proxy URI:            |                                                            |      |      |
|                           |                                                            |      | _    |
| Secret:                   | ••••••                                                     |      |      |
|                           |                                                            |      |      |
|                           | OK Cancel                                                  | Ap   | oply |

On the Server tab, configure the following values:

- Config URI is the web socket address that PureConnect uses to synchronize configuration and security settings with the CX Insights server (default port shown). Configure the value as shown in the above screenshot and replace <CX-Insights-FQDN> value with the CX Insights' server name. Note: If you are using secured communication (enabled TLS), configure the URI value as 'wss' else use 'ws'.
- Data URI is the web socket address through which PureConnect streams real-time statistics to the CX Insights server. Configure the value as shown in the above screenshot and replace <CX-Insights-FQDN> value with the CX Insights' server name. Note: If you are using secured communication (enabled TLS), configure the URI value as 'wss' else use 'ws'.
- Web Proxy URI is the target URL used by HttpPluginHost to route web requests.
- Secret is the secret that was entered in the secret field in the values.yml file when deploying the CX Insights Server.

Once Configuration is complete, the AnalyticsBridge subsystem will attempt to make the configured web socket connections. If the connections are established successfully, the synchronization process begins. Synchronization can take a few minutes to complete if there are many number of users and workgroups to transfer. Any additional changes to Users, Roles, Workgroups, Access Controls, or Memberships trigger additional synchronization cycles. Once the servers are synchronized, the AnalyticsBridge Subsystem begins streaming real-time statistics over the data web socket. At that point, users can view the real-time dashboards.

### **Retention Settings**

Using retention settings, you can define how many days you want to retain the IVR data history. Based on the settings, the historical IVR data will be purged at the specified interval. For more information, see <u>Retention settings</u> in Interaction Administrator help.

Related Topics: Install CX Insights server

CX Insights licensing

### **Configure Administrator Access for CX Insights**

You can restrict which user, workgroup, or role has access to configure the Analytics feature.

To assign administrator access for Analytics:

- 1. In Interaction Administrator, go to the User, Workgroup, or Role properties dialog box.
- 2. Select the Security tab.

| User Configuration - user1                                                                                                    |          |          |                                    |                       |       |                                       |           |     |             |  |  |
|----------------------------------------------------------------------------------------------------|----------|----------|------------------------------------|-----------------------|-------|---------------------------------------|-----------|-----|-------------|--|--|
| Configuration<br>Client Configu                                                                                                  | Licensi  | ng<br>Pł | Personal Info<br>ionetic Spellings | Workgroups<br>Options | Roles | Password Policies<br>Custom Attribute | ACD<br>es | His | fWI<br>tory |  |  |
| Access Rights  Change the settings for Access Rights.  Master Administrator  Allow Administrative Access editing  Access Control |          |          |                                    |                       |       |                                       |           |     |             |  |  |
| Security Rights                                                                                                    | ange the | setti    | ngs for Security R                 | ights.                |       | Securi                                | ity Rig   | hts |             |  |  |

- 3. Click Administrator Access.
- 4. In the Administrator Access dialog, type analytics in the Search field to filter the list.

|                                     |                                | Administrator Access |       |       |
|-------------------------------------|--------------------------------|----------------------|-------|-------|
| Category: <all></all>               | ✓ Search:                      |                      | Clear |       |
| Show only selected items and groups |                                |                      |       |       |
| Name                                | Administrator Access Inherited | From                 |       | ^     |
| Account Codes                       |                                |                      |       |       |
| *[All]                              |                                |                      |       |       |
| Accumulators                        |                                |                      |       |       |
| *[All]                              |                                |                      |       |       |
| Actions                             |                                |                      |       |       |
| *[AII]                              |                                |                      |       |       |
| Analytics                           |                                |                      |       |       |
| Analytics                           |                                |                      |       |       |
| Analyzer Keyword Sets               |                                |                      |       |       |
| *[All]                              |                                |                      |       |       |
| Attendant Defaults Configuration    |                                |                      |       |       |
| Attendant Defaults Configuration    |                                |                      |       |       |
| Audio Sources                       |                                |                      |       |       |
| *[All]                              |                                |                      |       |       |
| Client Buttons                      |                                |                      |       |       |
| *[All]                              |                                |                      |       |       |
| Client Configuration                |                                |                      |       |       |
| Client Configuration                |                                |                      |       |       |
| Client Configuration Templates      |                                |                      |       |       |
| *[All]                              |                                |                      |       |       |
| Client Templates                    |                                |                      |       |       |
| ClientTemplates                     |                                |                      |       |       |
| Collective                          |                                |                      |       |       |
| Collective                          |                                |                      |       |       |
| Contact Data Manager                |                                |                      |       |       |
| Contact Data Manager                |                                |                      |       |       |
| Contact List Sources                | _                              |                      |       |       |
| *[All]                              |                                |                      |       |       |
| I3Text Rwp                          |                                |                      |       |       |
| I3Tracker Private Rwp               |                                |                      |       | ~     |
|                                     |                                |                      |       |       |
| Advanced Access Details             |                                |                      |       | Close |
|                                     |                                |                      |       | Close |

- 5. To give a user, workgroup, or role Administrator Rights to the Analytics feature, select the **Analytics** check box. You can clear the check box to remove the privilege.
- 6. Click Close.
- 7. To save the settings, click **OK** or **Apply**.

### **Configure Access Control for CX Insights dashboards**

You can restrict which user, workgroup, or role has access to specific dashboards.

To assign dashboard access:

- 1. In Interaction Administrator, go to the User, Workgroup, or Role properties dialog.
- 2. Select the Security tab.

| Configuration                                                              | Licensing                  | Personal Info       | Workgroups | Roles | Password | 1 Policies | ACD       | MWI |
|----------------------------------------------------------------------------|----------------------------|---------------------|------------|-------|----------|------------|-----------|-----|
| Client Configuration Phonetic Spellings Options Security Custom Attributes |                            |                     |            |       |          |            |           |     |
| Geourity Rights                                                            | Allow Admin<br>Allow Acces | istrative Access ec | Siting     |       | 10       | Acc        | ess Cont  | rol |
|                                                                            | ange the sec               | arga for becarry r  | og na.     |       | [        | Sec        | urity Rig | hts |

#### 3. Click Access Control.

4. In the Access Control dialog, type dashboards in the search field to filter the list.

| Access Control                                                                                                    |                                                                                                    |      |        |         |        |        |        |            |        |        |           |          |              |            |       |               |         |
|----------------------------------------------------------------------------------------------------|----------------------------------------------------------------------------------------------------|------|--------|---------|--------|--------|--------|------------|--------|--------|-----------|----------|--------------|------------|-------|---------------|---------|
| Category: <all></all>                                                                                                    |                                                                                                    |      | ~      | Search  | Dasi   | 1      |        |            | Clea   | r      |           |          |              |            |       |               |         |
| Show only select                                                                                                    | ed items and groups                                                                                                    |      |        |         |        |        |        |            |        |        |           |          |              |            |       |               |         |
| Name<br>Analytics Dasht<br>"[AI]<br>Agent Details<br>Agent Overview G<br>Agent Overview G<br>Agent Status<br>Multiple Workgroug<br>Multiple Workgroug<br>Multiple Workgroug<br>Multiple Workgroug<br>Multiple Workgroug<br>Multiple Workgroug<br>Workgroup Ditervi<br>Workgroup Ditervi<br>Station Queues | rid<br>D Interval Analysis<br>D Interval Details Grid<br>D Overview<br>D Overview Grid<br>D Status<br>al Analysis<br>ew | View | Modify | Monitor | Search | Delete | Create | Statistics | Manage | Launch | Has Right | Restrict | View History | Substitute | Logon | Change Status | Inherib |
| analyticsadminstat<br>qf-analytics                                                                                                    | ion                                                                                                    |      |        |         |        |        |        |            |        |        |           |          |              |            |       |               |         |
| analyticsadminstat<br>qf-analytics                                                                                                    | ion                                                                                                    |      |        |         |        |        |        |            |        |        |           |          |              |            |       |               |         |
| analyticsadmin                                                                                                    |                                                                                                    |      |        |         |        |        |        |            |        |        |           |          |              |            |       |               |         |
| analyticsadmin                                                                                                    |                                                                                                    |      |        |         |        |        |        |            |        |        |           |          |              |            |       |               |         |

### Note:

If the IC Server is in sync with the MicroStrategy server, then the check boxes for all the dashboards are displayed.

- 5. To assign a user, workgroup, or role access to the dashboard, select the dashboard check box, or select All to assign access to all dashboards. Clear a check box to remove the privilege.
- 6. Click Close.
- 7. Click OK or Apply to save settings.

# **Switchover Configuration**

CX Insights server supports CIC server's switchover architecture for SAML authentication. During switchover event, you must manually point the CX Insights server to the backup CIC server's IP address (Server-B) by running the following command.

kubectl edit ep saml-service -n pcn-cxinsights-system

You will be prompted to enter the IP address. Type the backup CIC server's IP address and save the file.

subsets:

- addresses:
- ip: <backup CIC server's IP>

```
Please edit the object below. Lines beginning with a '#' will be ignored,
 and an empty file will abort the edit. If an error occurs while saving this file will be
# reopened with the relevant failures.
apiVersion: vl
kind: Endpoints
metadata:
 annotations:
   kubectl.kubernetes.io/last-applied-configuration: |
     {"apiVersion":"vl","kind":"Endpoints","metadata":{"annotations":{},"creationTimestamp":"2020-07-23T18:03
 creationTimestamp: "2020-07-23T18:03:17Z"
 name: saml-service
 namespace: default
 resourceVersion: "5997528"
 selfLink: /api/vl/namespaces/default/endpoints/saml-service
 uid: 3c9d94f7-4alb-4fa5-92ef-65194941b156
ubsets:
 addresses:
 ports:
 - port: 8043
```

# Test the CX Insights installation

After you complete the initial configuration and user access, test the CX Insights installation by opening a CX Insights dashboard.

To access a dashboard,

- 1. Log in to CX Insights. You can use the same login credentials that you use for PureConnect.
- 2. Click the CX Insights folder.
- 3. Select IVR Dashboards or Real Time Dashboards. Both these dashboards offer a range of metrics presented in different views.
- 4. Select the dashboard you want to explore. For example, the following image shows the Agent Details dashboard.

#### Note!

You can only view the dashboards for which you have access permissions defined in the CIC server. After successful loading, the Real Time dashboards refresh every 30 seconds with real-time statistic values.

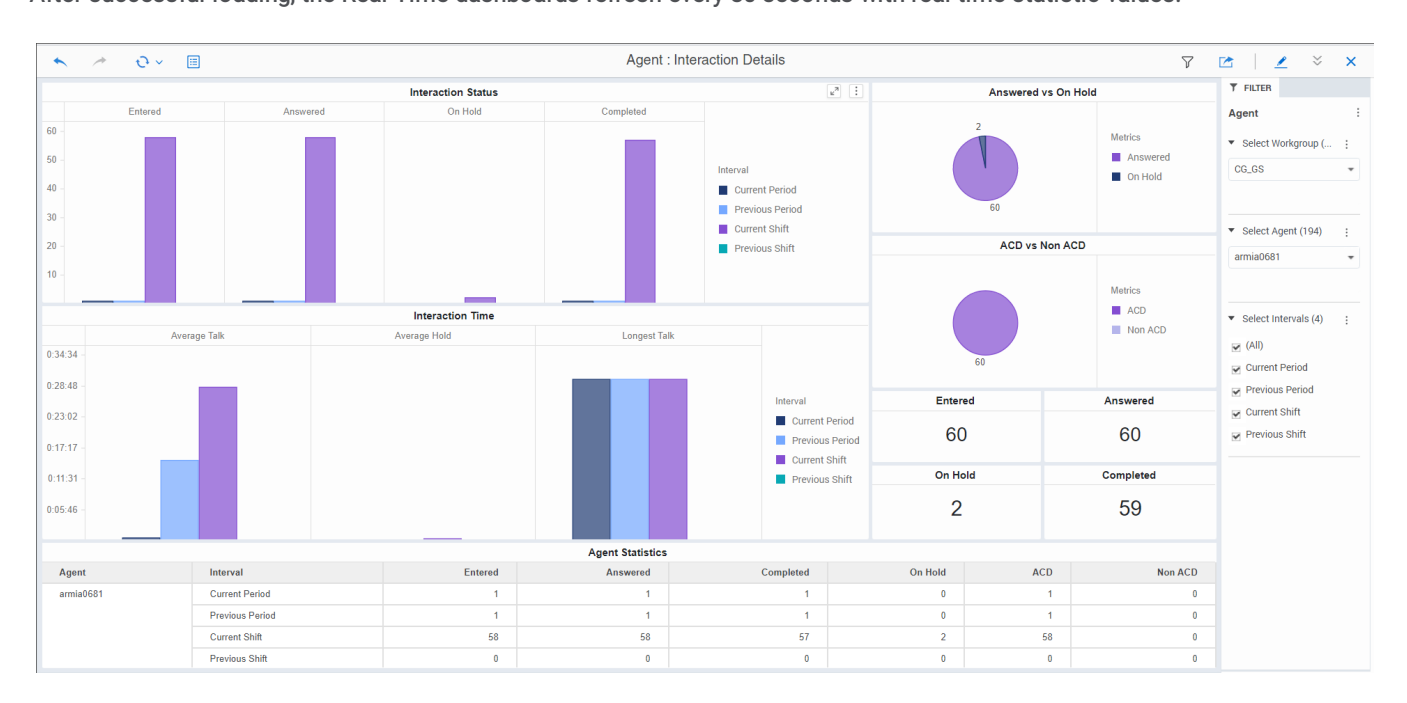

The dashboards you can view depends on the Analytics license type (Designer/Core) you are assigned and the access permissions to view.

| Configuration Licensing Personal                                                                                                    | Info Workgroups Roles Genesys Cloud Password Policies ACD                                                                                                    | Configuration Licensing Personal Into Workgroups Roles Genesys Cloud Password Policies ACD     MWI Client Configuration Phonetic Spellings Options Security Custom Attributes History |
|----------------------------------------------------------------------------------------------------|----------------------------------------------------------------------------------------------------|----------------------------------------------------------------------------------------------------|
| License allocation method:<br>Assignable     Concurrent     Cient Access License                                                                                                    | Additional Licenses                                                                                                    | Access Rights     Access Control     Category: <all>     Search:     Ole</all>                                                                                                    |
| ACD Access License                                                                                                    | Interaction Client Outlook Add-In                                                                                                    | Show only selected items and groups                                                                                                    |
| <ul> <li>O Media 1</li> <li>O Media 2</li> <li>Media 3 Plus</li> <li>Interaction Types</li> <li>✓ ACD Social Media</li> <li>✓ ACD WhatsApp</li> <li>✓ IPA License</li> <li>O Direct Routed Work Items</li> <li>O Group Routed Work Items</li> <li>O Process Monitor</li> <li>● Process Designer</li> <li>✓ Analytics License</li> </ul> | Interaction Dialer Add-On     Interaction Dialer Add-On     Interaction Feedback Access     Interaction Optimizer Access Real-time Adherence     Interaction Optimizer Real-time Adherence Tracking     Interaction Optimizer Real-time Adherence Tracking     Interaction Optimizer Schedulable     Interaction Quality Manager     Interaction Quality Manager     Interaction Quality Manager     Interaction Quality Manager     Interaction Quality Manager     Interaction Recorder Access     Interaction Recorder Client Access     Interaction Recorder Client Access     Interaction Recorder Extreme Query     Interaction Scripter     Interaction Supervisor IPad Edition | Name     View     Modify     Monitor     Search     Delete     Create     Statistics     Manage       Account Codes     *     *     *     *     *     *       *[AI]                   |
|                                                                                                    | < >                                                                                                    | Containment Details by Profile                                                                                                    |

# Backup and restore configuration of CX Insights data

CX Insights allows you to backup data at regular intervals. In case, there is a system failure, you can also <u>restore</u> the backed-updata to a new computer.

The procedures in this topic help you to configure data backup and restore settings for CX Insights.

### Backup CX Insights data

You can configure the backup settings either in an all.yml file or run a script manually.

### Configure CX Insights backup through Ansible

In this method, you can configure the backup criteria through Ansible installation. You must configure backup values before running the Ansible installation. For more information about Ansible installation, see <u>CX Insights server installation</u> procedure.

#### Prerequisite

- A share path (for example, NFS share) on the computer where you are configuring the backup.
- User installing the CX Insights server must have write access to the share path.

To configure the backup settings

1. Mount the shared backup directory (example, NFS share) on the local computer where you installed the CX Insights server. For example, /mnt/nfs/share. The mounted directory is the backup path that maintains the CX Insights backup data. You can verify the mounted path using the "mount|grep" command as shown in the following example.

mount|grep "/mnt/nfs/share"

- 2. Configure the following values in the group\_vars/all.yml file.
- **backup\_dir** specify the backup directory path. For example, /mnt/nfs/share/gcxibackup. Configuring backup\_dir is mandatory.
- cron\_schedule specify the cron expression that defines the backup frequency in which the backup activity runs every day. Configuring cron\_schedule is optional. However, if you do not define any expression, the backup activity runs at the default time every day, that is 12.00 am. An example cron expression to run the backup activity every day at 7.00 am and 12.00 pm looks like: "0 7,12 \* \*\*"

Note: Cron job is added for the root user only.

3. Convert the cxinsight-backup-restore.sh file to Unix format. You can do the conversion either by running the dos2Unix tool or by running the sed command as shown below.

sed -i 's/\r//g' cxinsight-backup-restore.sh

4. Log in as CX Insights user and run the Ansible installation using the following command.

sudo ansible-playbook --vault-id cxinsights@prompt -i inventory.yml site.yml -K

Note:

- Running the above Ansible installation command installs the pods, and configures the backup settings which generate the **.gcxi\_backup\_cron.sh** file at /home/cxinsights/.gcxi\_backup\_cron.sh. However, it does not perform the actual backup. The actual backup is performed when the first scheduled backup activity runs or when the user backs up manually.
- If backup configuration causes any errors in Ansible installation, correct the errors, and configure the backup settings <u>manually</u>.
- You can verify the backup activity logs from the path /home/cxinsights/.gcxi\_backup\_trace.log

### Configure CX Insights backup through script

For some reasons, if Ansible installation fails to configure the backup settings, you can configure it manually by running a script.

To configure the backup settings

1. Mount the shared backup directory (example, NFS share) on the local computer where you installed the CX Insights server. For example, /mnt/nfs/share. The mounted directory is the backup path that maintains the CX Insights backup data. You can verify the mounted path using the "mount|grep" command as shown in the following example.

mount |grep "/mnt/nfs/share"

2. Run the script cxinsight-backup-restore.sh manually by providing the backup path and cron expression as shown below in the path /home/cxinsights/cxinsights-playbook-k3s

Syntax:

```
sudo cxinsight-backup-restore.sh backup <backup dir> ["Cron expression"(optional)]
```

Example:

```
sudo cxinsight-backup-restore.sh backup /mnt/nfs/share/gcxibackup "* */6 * * *"
```

Important:

- Run the cxinsight-backup-restore.sh script only once. Re-running the script overwrites log file and backs up old data in the configured backup path.
- If you accidentally delete the volumes folder (for example, through helm delete), you must re-run the cxinsight-backuprestore.sh script to set up the backup path and the cron job schedule.

### Instant backup

Run the following script if you want to backup CX Insights data instantly instead of waiting for the scheduled backup activity.

sudo /home/cxinsights/.gcxi\_backup\_cron.sh

### **Restore CX Insights data**

You might want to restore old CX Insights data in case you replaced or upgraded your hardware. You can restore older data if you have a proper backup and you know the correct backup path.

You can provide the restore settings either in an **all.yml** file or run a script manually.

Prerequisite

A share path (for example, NFS share) of the computer where you are restoring the backup.

### Configure CX Insights data restore through Ansible

To configure the restore settings,

- 1. Follow the steps 1-3 in configuring CX Insight backup through Ansible procedure.
- 2. Verify that the mounted directory has the following volume folders.

\$ ls /mnt/nfs/share/gcxibackup

cube gcxi-data gcxi-volume

- 3. In the group\_vars/all.yml file, configure is\_restore as true.
- 4. Log in as CX Insights user and run the Ansible installation using the following command.

sudo ansible-playbook --vault-id cxinsights@prompt -i inventory.yml site.yml -K

Note:

- Running the above command restores the CX Insights data and creates a new backup directory. You can find the restored data in an archive file created within the backup directory. The archive file is created with the date and time (example, gcxi-backup\_2020-08-06\_01-55-36.tar.gz) so that you can identify which file is relevant for you.
- The Ansible installation requires several parameters to be configured as part of CX Insights server installation. For more information, see <u>Install CX Insights server</u>.
- 5. Once restoration is successful and complete, change **is\_restore** to its default value (**false**) in the **group\_vars/all.yml** file. Changing **is\_restore** back to its default value avoids unnecessary data restore during future upgrades.

### Configure CX Insights data restore through script

If automatic restoration fails for any reason, you can restore the CX Insights data manually by using the following procedure.

- 1. Follow the steps 1-3 in configuring CX Insight backup through Ansible procedure.
- 2. Verify that the mounted directory has the following volume folders.

\$ ls /mnt/nfs/share/gcxibackup

cube gcxi-data gcxi-volume

3. Run the restore script cxinsight-backup-restore.sh by providing restore directory as shown in the following example.

sudo cxinsight-backup-restore.sh restore /mnt/nfs/share/gcxibackup

Running the restore script automatically creates the new backup path and restores the old data.

Note:

- The time taken to restore the old data depends on its size. In test environment, the average duration to restore the old data is about 15 minutes approximately.
- You can restore the old data that is backed up until the last backup activity. The dashboard or metrics created after the backup activity is complete and before the system failure cannot be restored. For example, if the backup activity runs at 10.00 pm every day, and if the system stopped responding at 11.00 pm, then the data created between 10.00 pm and 11.00 pm is not restored.
- Do not use \* in directory names.

### **Backup log files**

You can find the archive of CX Insights log files such as application log, tomcat log, and so on in the backup directory configured as part of backup settings. The log files are archived in the tar format with the archived date and time as its file name.

No specific configuration is required to backup log files.

Related Topics:

Install CX Insights server

# Troubleshooting CX Insights for Installation and Configuration Issues

Troubleshooting CX Insights installation and configuration issues require an administrator status (root permissions) and privileges, and access to the servers hosting CX Insights.

| Error                                                                                                    | Description                                                                                                    | Solution                                                                                                    |
|----------------------------------------------------------------------------------------------------|----------------------------------------------------------------------------------------------------|----------------------------------------------------------------------------------------------------|
| Current user has no accessible project, or lacks privilege<br>'WebUser'. Please contact the administrator.                                                                                                    | This error may<br>occur when a<br>user without an<br>Analytics<br>license logs in<br>to the CX<br>Insights<br>application.                                                                 | For the specific user, in <b>Interaction</b><br><b>Administrator&gt;User configuration</b> dialog,<br>enable <b>Analytics License (Core)</b> and also<br>select <b>Enable Licenses</b> check box. If the<br>same error occurs even after enabling the<br>licenses, clear the cookies and try logging in<br>again.                                          |
| Bad gateway                                                                                                    | This error may<br>occur when a<br>user logs in<br>with a different<br>account, and<br>proceed<br>logging in by<br>selecting<br><b>Trusted</b><br><b>Authentication</b><br><b>Request</b> . | Verify if IC-Secure Token is reachable in CIC<br>Server.                                                                                                    |
| Error in login Please contact your Administrator.                                                                                                    | This error may<br>occur when a<br>user logs in<br>with a different<br>account, and<br>proceed<br>logging in by<br>selecting<br><b>Trusted</b><br><b>Authentication</b><br><b>Request</b> . | Verify if IC Secure Token Certificate is properly<br>placed in vi<br>/opt/tomcat/webapps/MicroStrategy/WEB-<br>INF/classes/resources/SAML/IDPMetadata.xml<br>in the CX Insights server. You can also check<br><b>SAML.log</b> for more information. <b>Tip:</b> To get<br>the path of SAML.log file, run the following<br>command: find / -name 'SAML.log' |
| \$'\r': command not found                                                                                                    | While running<br>the shell script,<br>this error may<br>occur because<br>Windows uses<br>'\r\n' as a new<br>line character<br>and Linux uses<br>'\n'                                       | To resolve this error, remove '\r' by using the dos2Unix tool or by using the sed command as shown below:<br>sed -i 's/\r//g'<br>ansible_install.sh                                                                                                    |
| <pre>Host FQDN error For example: "Error: release pcc-<br/>helmcharts failed: Ingress.extensions \"pcc-<br/>helmchartsmstrdataadapterserver\" is invalid:<br/>sec.rules[0].host: Invalid value:<br/>\"172.26.20.55\": must be a DNS name, not an IP<br/>address"</pre> | This error may<br>occur when<br>configuring and<br>deploying CX<br>Insights                                                                                                    | To resolve this error, you must check for the<br>host DNS. If the mentioned host is an IP<br>address, then change the host IP to host<br>FQDN. For example: Instead of 123.45.67.890<br>IP address use pxx-kxx-cx.domainxxx.com<br>(server.domain.com).                                                                                                    |
| K3s server start error For example: FAILED!=> {"changed":<br>false, "msg": "Unable to restart service K3s:<br>Failed to restart k3s.service: Connection timed<br>out\nsee system logs and 'systemctl status<br>k3s.service' for details.\n"}                           | This error may<br>occur when<br>configuring and<br>deploying CX<br>Insights                                                                                                    | To resolve this error, re-run the following<br>command: sudo ansible-playbook<br>vault-id cxinsights@prompt -i<br>inventory.yml site_upgrade.yml -K                                                                                                    |

| <pre>Wrong pcon-mstr folder path error For example: FAILED!=&gt; {"changed": false, "cmd": ["helm", "install", "pcon-mstr", "name", "pcc-hemcharts", " namespace", "pcn-cxinsights-system", "tiller- namespace", "pcn-tiller-system", "-f", "~/values.yml"], "delta": "0:0:00.166113", "end": "2020-02-21 06:47:47.533577", "failed_when_result": true, "msg": "non-sero return code", "rc": 1, "start": "2020-02-21 06:47:47.367464", "stderr": "Error: failed to download \"pcon-mstr\" (hint: running 'helm repo update' may help)", "stderr_lines": ["Error: failed to download \"pcon-mstr\" (hint: running 'helm repo update' may help)"], "stdout": "", "stdout_lines": []}</pre> | This error may<br>occur when<br>configuring and<br>deploying CX<br>Insights | To resolve this error, check for the pcon-<br>mstr folder path. It should be in<br>cxinsights-playbook-<br>k3s/group_vars/all.yml<br>upstream_chart value path.                                                                                                    |
|----------------------------------------------------------------------------------------------------|-----------------------------------------------------------------------------|----------------------------------------------------------------------------------------------------|
| Pods evicted state error                                                                                                    | This error may<br>occur when<br>configuring and<br>deploying CX<br>Insights | Sometimes many pods are in an evicted state.<br>To remove all the evicted pods, use these<br>commands. Prerequisites: yum install jq<br>kubectl get pods -Aall-<br>namespaces -o json   jq '.items[]<br>  select(.status.reason!=null)  <br>select(.status.reason  <br>contains("Evicted"))   "kubectl<br>delete pod \(.metadata.name) -n \<br>(.metadata.namespace)"'   xargs -<br>n 1 bash -c |

# Appendix

### **MicroStrategy Server License Update Process**

The MicroStrategy server instance that runs in the container has a pre-activated key, which is required for the operation of MicroStrategy. This pre-activated temporary key with limited life is to facilitate uninterrupted deployment and testing in the production environment. The following procedure describes the steps required to update the key.

Note: You need to request for a new license key, based on the MicroStrategy version and validity of license.

If you are a new CX Insights customer or an existing customer, renewing contract or upgrading CIC version, must check for the validity of your MicroStrategy container license and request a new license key using the prescribed license ordering process. The MicroStrategy version may or may not change for CIC release. If the MicroStrategy version change then you must raise an <u>Activation File Request</u> (AFR) for a new MicroStrategy version license key. For CIC and CX Insights version mapping view the below table.

| CX Insights Version | EIC Release | MicroStrategy Version |
|---------------------|-------------|-----------------------|
| 1.0                 | 2019 R4     | 10.11                 |
| 1.0                 | 2020 R1     | 10.11                 |
| 2.0                 | 2020 R2     | 10.11                 |
| 3.0                 | 2020 R3     | 2020                  |
| 4.0                 | 2020 R4     | 2020                  |
| 4.0                 | 2021 R1     | 2020                  |
| 4.0                 | 2021 R2     | 2020                  |

### **License Ordering Process**

The license ordering process is taken care by the Sales Engineers for customers, so the customers must contact their account executives to initiate the process. There are two types of license key models available based on the requirements of customer, you can select the best suited model. The following are the two types of license key models available.

### For Perpetual model

If you have purchased the Stock Keeping Unit (SKU)/ Part Number, but was granted with the temporary file. Then you need to submit the <u>Activation File Request</u> (AFR) and communicate to Genesys Licensing Team. For more information, see <u>Request a License File</u>.

#### For Subscription model

If you have the subscription file, then the file is always temporary with the end date locked on the subscription date. The requests for the subscription files should include the corresponded subscription Sales Order number or a copy of the software delivery notice that includes Sale Order number.

### License Request Checklist

| Scenario                                                                                                    | Request for<br>New License |
|----------------------------------------------------------------------------------------------------|----------------------------|
| New CX Insights Customer on boarded                                                                                                    | Yes                        |
| Existing CX Insights Perpetual Customer                                                                                                    | Yes                        |
| Existing Perpetual Customer, who is moving to a higher MicroStrategy version due to CIC version upgrade                                                                                                    | Yes                        |
| Existing Perpetual Customer, who is upgrading their CIC version but has the identical MicroStrategy version in both the CIC versions                                                                                      | No                         |
| Existing CX Insights Subscription Customer, who is renewing the contract                                                                                                    | Yes                        |
| Existing CX Insights Subscription Customer, who is upgrading to a higher CIC version within the contract tenure but the MicroStrategy version mapped to the future CIC version is different from the existing CIC version | Yes                        |
| Existing CX Insights Subscription Customer, who is upgrading to a higher CIC version within the contract tenure but the MicroStrategy version mapped to the future CIC version is identical as the existing CIC version   | No                         |

### Process of Updating new License Key

### Prerequisites

• Contact your Genesys PureConnect representative to obtain a new license key.

### Installing a new License Key

Edit the GCXI configmap using the command

kubectl edit configmap pcn-cxinsights-helmcharts-gcxi-config -n pcn-cxinsights-system . Update the file with the below property with the license key under the data properties as shown below and save the file.

MSTR\_LICENSE: <your new license>

| #  | Please edit the object below. Lines beginning with a '#' will be ignored,         |
|----|-----------------------------------------------------------------------------------|
| #  | and an empty file will abort the edit. If an error occurs while saving this file  |
| #  | reopened with the relevant failures.                                              |
| #  |                                                                                   |
| aj | piVersion: v1                                                                     |
| da | ata:                                                                              |
|    | CIC_BACKUP_SERVER_NAME: 10.145.0.252                                              |
|    | CIC_DB_HOST: qf-analyticsdb.qfun.com                                              |
|    | CIC_DB_LOGIN_ID: IC_ReadOnly                                                      |
|    | CIC_DB_NAME: I3_IC_TITUS                                                          |
|    | CIC_SERVER_NAME: 172.26.27.30                                                     |
|    | CXINSIGHTS VERSION: "3.0"                                                         |
|    | ENABLE SAML: "true"                                                               |
|    | ENABLE_TLS: "true"                                                                |
|    | GCXI_VERSION: 9.0.009.00                                                          |
|    | GIM_DB: ""                                                                        |
|    | GIM_DB_TYPE: ""                                                                   |
|    | GIM DB TYPE EX: ""                                                                |
|    | GIM HOST: ""                                                                      |
|    | GIM LOGIN: ""                                                                     |
|    | GIM PASSWORD: ""                                                                  |
|    | GIM PORT: ""                                                                      |
|    | HOST FQDN: pcn-cent7-k3s03.ininlab.com                                            |
|    | HOSTNAME: mstr-01                                                                 |
|    | LANGS: en-US,fr-FR,de-DE,ja-JP,pt-BR,es-ES,zh-CN,nl-NL,pl-PL                      |
|    | LOG LEVEL: INFO                                                                   |
|    | MAX HTTP CONNECTIONS: "16"                                                        |
|    | MAX POOL SIZE: "200"                                                              |
|    | MAX USER SESSIONS: "500"                                                          |
|    | META DB ADMIN: ""                                                                 |
|    | META DB ADMINDB: ""                                                               |
|    | META DB ADMINPWD: ""                                                              |
|    | META DB HOST: ""                                                                  |
|    | META DB LOGIN: ""                                                                 |
|    | META DB PASSWORD: ""                                                              |
|    | META HIST LOGIN: ""                                                               |
|    | META HIST PASSWORD: ""                                                            |
|    | MSTR ADMIN PASSWORD: Genesys 0                                                    |
|    | MSTR ADMIN USER: Administrator                                                    |
|    | MSTR_DATASET_CACHE_DIRECTORY: /var/opt/MicroStrategy/IntelligenceServer/Cube/mstr |
|    | MSTR_DB_PORT: "1433"                                                              |
|    | MSTR_DISABLE_REPORT_SERVER_CACHE: "true"                                          |
|    | MSTR_DSN_NAME: GCXI_CONNECT                                                       |
|    | MSTR_ISERVER_TIMEZONE: America/Indiana/Indiananolis                               |
|    | MSTR LICENSE:                                                                     |

Delete the existing GCXI container using the below command.

kubectl -n pcn-cxinsights-system scale --replicas=0 deployment/pcn-cxinsights-helmcharts-gcxi Create new GCXI pod using the below commandand license key will be updated for newly created gcxi container. There is a down time of minimum 5-minutes for a new container to get up and running.

kubectl -n pcn-cxinsights-system scale --replicas=1 deployment/pcn-cxinsights-helmcharts-gcxi

### License Update Verification

After the license update is done, a log file is generated. To check the log file existence do the following:

1. Type the following command to get the pods list.

Kubectl get pods -A

| [root@pcn-cent7-k3s02 ~ | ~]# kubectl get pods -A                                         |       |           |          |     |
|-------------------------|-----------------------------------------------------------------|-------|-----------|----------|-----|
| NAMESPACE               | NAME                                                            | READY | STATUS    | RESTARTS | AGE |
| kube-system             | coredns-66f496764-s8db4                                         | 1/1   | Running   |          | 55d |
| kube-system             | helm-install-traefik-d4jr4                                      | 0/1   | Completed |          | 55d |
| kube-system             | svclb-traefik-mwt6h                                             | 3/3   | Running   |          | 55d |
| local-path-storage      | local-path-provisioner-84f4c8b584-fsm8g                         | 1/1   | Running   |          | 55d |
| kube-system             | traefik-785ffdcbbf-whngg                                        | 1/1   | Running   |          | 55d |
| pcn-tiller-system       | tiller-deploy-76cd8c74-24krp                                    | 1/1   | Running   |          | 55d |
| pcn-cxinsights-system   | pcn-cxinsights-helmcharts-gcxi-postgres-5659fbdcd6-7vkmd        | 1/1   | Running   |          | 54d |
| pcn-cxinsights-system   | pcn-cxinsights-helmcharts-gcxi-7f5c78cb65-qtsn4                 | 1/1   | Running   |          | 28d |
| pcn-cxinsights-system   | pcn-cxinsights-helmcharts-mstrdataadapteragent-659f8ddf78-wftxp | 1/1   | Running   |          | 26d |
| pcn-cxinsights-system   | pcn-cxinsights-helmcharts-mstrdataadapterserver-744bf74f59mzdng | 1/1   | Running   |          | 26d |
| pcn-cxinsights-system   | pcn-cxinsights-helmcharts-mstrconnector-5c75cb6d66-lpb6x        | 1/1   | Running   |          | 26d |
| [root@pcn-cent7-k3s02 ~ | ~]#                                                             |       |           |          |     |

2. To go inside GCXI pod, we need to run the following command. For example, GCXI pod name is pcn-cxinsights-helmchartsgcxi-7f5c78cb65-qtsn4

**kubectl exec -it pcn-cxinsights-helmcharts-gcxi-7f5c78cb65-qtsn4 bash -n pcn-cxinsights-system** 3. It allows you to go inside the GCXI pod and then navigate to the logging directory, using following command.

#### cd /mnt/log/mstr

4. To get the list of files use the following command

ls

| [root@mstr-01 mstr]# 1s                      |                                     |                                               |
|----------------------------------------------|-------------------------------------|-----------------------------------------------|
| 2                                            | DSSPerformanceMonitor115.csv        | MetadataServer_TransactionTrace.log           |
| AnalyticalEngine_Info.log                    | DSSPerformanceMonitor156.csv        | MetadataServer TransactionTrace.log.bak00     |
| AuthenticationServer_Trace.log               | DSSPerformanceMonitor752.csv        | MetadataServer_Warning.log                    |
| AuthenticationServer Warning.log             | DSSPerformanceMonitor836.csv        | MicroStrategyLibrary-default.log              |
| packup                                       | DSSPerformanceMonitor837.csv        | MicroStrategyLibrary-MicroStrategyLibrary.log |
| ClientConnection SessionTrace.log            | DSSPerformanceMonitor852.csv        | MigrationSQL.log                              |
| Cluster Inbox.log                            | DSSPerformanceMonitor894.csv        | mstr.hist                                     |
| Cluster_Info.log                             | DSSPerformanceMonitor895.csv        | NetworkClasses_Info.log                       |
| Cluster ServerLoad.log                       | DSSPerformanceMonitor904.csv        | NewExportEngine.log                           |
| Cluster Warning.log                          | Engine_Perf.log                     | ObjectServer_Info.log                         |
| MDMGR-20210326-084835.log                    | Engine Perf.log.bak00               | ObjectServer Warning.log                      |
| CMDMGR-20210326-085430.log                   | Engine SQLTrace.log                 | Odbc Error.log                                |
| CMDMGR-20210421-061022.log                   | Engine Warning.log                  | Odbc Info.log                                 |
| CMDMGR-20210421-061257.log                   | Engine WarningTrace.log             | PerfProfiler.log                              |
| CMDMGR-20210421-061514.log                   | FailedSentOutMessages               |                                               |
| CMDMGR-20210421-061822.log                   | Kernel ConfigTrace.log              | ProjectCreator Warning.log                    |
| CMDMGR-20210421-062054.log                   | Kernel ConfigTrace.log.bak00        | QueryEngine_MajorTrace.log                    |
| CMDMGR-20210421-062221.log                   | Kernel JobCountTrace.log            | QueryEngine QueryExecutionProgress.log        |
| CMDMGR-20210421-062452.log                   | Kernel JobServicingTrace.log        | QueryEngine QueryExecutionProgress.log.bak00  |
| CMDMGR-20210421-062608.log                   | Kernel_JobServicingTrace.log.bak00  | QueryEngine_Warning.log                       |
| CMDMGR-20210421-062840.log                   | Kernel JobTrace.log                 | Query Merge.log                               |
| CMDMGR-20210421-101724.log                   | Kernel JobTrace.log.bak00           | ReportServer Info.log                         |
| CMDMGR-20210421-101954.log                   | Kernel_SchedulerTrace.log           | ReportServer_JobTrace.log                     |
| ConnectionMapping Info.log                   | Kernel ServerStateTrace.log         | ReportServer ReportSourceTrace.log            |
| DatabaseModule Info.log                      | Kernel StatisticsTrace.log          | ReportServer_ReportSourceTrace.log.bak00      |
| DistributionService_CreateJobDetails.log     | Kernel_UserTrace.log                | ReportServer_SecurityFilterTrace.log          |
| DistributionService_DeliveryDetails.log      | Kernel_UserTrace.log.bak00          | ReportServer_SecurityFilterTrace.log.bak00    |
| DistributionService_DSRequestDetails.log     | LicenseSummary.log                  | ReportServer_Warning.log                      |
| DistributionService DSTriggerDetails.log     | LicMgr.log                          | RestWrapper_Info.log                          |
| DistributionService_Info.log                 | MADSNMgr.xml                        | RestWrapper_Warning.log                       |
| DistributionService_PersistResultDetails.log | MDUpdate_Info.log                   | SchemaManipulator_Warning.log                 |
| DistributionService_SchedulerDetails.log     | MessagingService_StatisticsInfo.log | searchengine.log                              |
| DistributionService_Summary.log              | MetadataObjectTelemetry.log         | ServerControl.log                             |
| DSSErrors.log                                | MetadataServer_Info.log             | SingleSignOn_Info.log                         |

- 5. Check for the log file with name (LicMgr.log). It is available only after the license key is updated.
- 6. Open the LicMgr.log file and check whether the newly upgraded License Key is displayed or not.

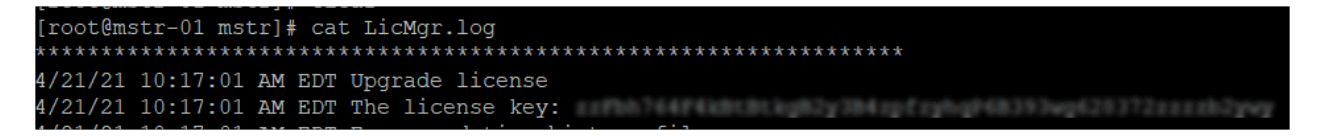

# Change Log

The following table lists the changes to this document since its initial release.

| Date              | Change                                                                                      |
|-------------------|---------------------------------------------------------------------------------------------|
| 28-June-2019      | Initial release                                                                             |
| 21-November-2019  | Updated architecture diagram                                                                |
| 02-December-2019  | Added Configure HTTPS For Nginx topic                                                       |
| 04-December-2019  | Updated Analytics Configuration description                                                 |
| 06-April-2020     | Added Kubernetes Deployment Information                                                     |
| 29-April-2020     | Added Troubleshooting Information                                                           |
| 04-May-2020       | Updated Server Install and Upgrade Containers topics                                        |
| 11-June-2020      | Updated Server Install and help.genesys.com links                                           |
| 21-July-2020      | Updated CX Insights configuration in Interaction Administrator topic                        |
| 17-August-2020    | Updated server installation procedure, included Switchover, and Backup and Restore features |
| 12-March-2021     | Added a new topic MicroStrategy Server License Update Process                               |
| 20-May-2021       | Added additional steps to License Update Verification Information                           |
| 01-September-2021 | Added Internet connectivity info in prerequisites topic.                                    |